# MAC 元件與憑證載具驅動程式安裝步驟 106.10.25

# 目錄

| 一、安裝前置步驟                      | 2  |
|-------------------------------|----|
| 二、元件安裝步驟                      | 5  |
| 三、憑證載具驅動程式安裝步驟(eToken 請略過此步驟) | 7  |
| 四、Safari 瀏覽器設定                | 10 |
| 五、常見問題                        | 12 |
| 5.1 交易時插拔載具無反應,讀秒仍繼續且交易無法完成   | 12 |
| 5.2 移除 SafeNet 驅動程式           | 14 |
| 5.3 安全性與隱私 找不到可以開啟【允許任何來源】的選項 | 16 |

#### 一、安裝前置步驟

1. 確認 MAC 版本, MAC OS X 10.9 版本以上之作業系統始可安裝使用

| Alige Mac<br>Alige Mac<br>Alige Mac | Finder 1曲飛            | 編輯                                                                                                    |                                                                                                    |
|----------------------------------------------------------------------------------------------------|-----------------------|----------------------------------------------------------------------------------------------------|----------------------------------------------------------------------------------------------------|
| <ul> <li>条統偏好設定・・・・・・・・・・・・・・・・・・・・・・・・・・・・・・・・・・・・</li></ul>                                                                                                    | 關於這台 Mac              |                                                                                                    |                                                                                                    |
| 最近使用過的項目<br>全制結束-Finder てひおい<br>軽眠<br>重新開機…<br>潜យ・・・・・・・・・・・・・・・・・・・・・・・・・・・・・・・・・・・・                                                                                                    | 系統偏好設定…<br>App Store… | 1項更新                                                                                                    |                                                                                                    |
| Additional での知め                                                                                                    | 最近使用過的項目              | •                                                                                                    |                                                                                                    |
| 壁眠<br>重新開機…<br>登出 - chb…                                                                                                    | 強制結束-Finder           | C6#07                                                                                                    |                                                                                                    |
| 登出 - chb…                                                                                                    | 睡眠<br>重新開機…<br>關機…    |                                                                                                    |                                                                                                    |
| 概理 願示器 储存空間 支援 服務                                                                                                    | 登出 - chb…             | <b>☆</b> ₩Q                                                                                                    |                                                                                                    |
| COS X El Capitan 版本 10.11     MacBook Air (13 英寸・2015 年初) 處理器 1.6 GHz Intel Core i5 記憶體 8 GB 1600 MHz DDR3 取動磁碟 Macintosh HD 顯示卡 Intel HD Graphics 6000 1536 MB 序號 C1MPK21TG943     系統報告…     軟體更新…                                                                                                    | 0.0                   | 枢管 顺示器                                                                                                    | 儲存空間 支援 服務                                                                                                    |
| 系統報告… 軟體更新…                                                                                                    |                       |                                                                                                    |                                                                                                    |
|                                                                                                    | X                     | (版)<br>(版)<br>(成)<br>(成)<br>(成)<br>(成)<br>(成)<br>(成)<br>(成)<br>(成)<br>(成)<br>(()<br>()<br>()<br>()<br>()<br>()<br>()<br>()<br>()<br>()<br>()<br>()<br>( | A 10.11 El Capitan     acBook Air (13 英寸, 2015 年初) 理器 1.6 GHz Intel Core i5     憶體 8 GB 1600 MHz DDR3      酚磁碟 Macintosh HD  示卡 Intel HD Graphics 6000 1536 MB  號 C1MPK21TG943 |

2.避免元件或驅動無法安裝,點擊畫面左上角蘋果符號,進入[系統偏好設定]

| Ó   | 預覽程式             | 檔案 | 編輯         | 顯  |
|-----|------------------|----|------------|----|
| 願   | 於這台 Mac          |    |            |    |
| 系   | 統偏好設定·           |    |            |    |
| A   | op Store…        |    | 1項更解       | fi |
| 最   | 近使用過的            | 項目 |            | •  |
| 強   | 制結束-預覽           | 程式 | 飞企器        | 0  |
| 睡重麗 | 眠<br>新開機…<br> 機… |    |            |    |
| 登   | 出 - chb…         |    | <b>企</b> 第 | Q  |

# 3.進入[安全性與隱私]

| •••                |                     |           | 系統偏                                                                                                    | 好設定               |                    | Q 搜尋         |                  |
|--------------------|---------------------|-----------|----------------------------------------------------------------------------------------------------|-------------------|--------------------|--------------|------------------|
| File<br>New<br>Ope | 桌面與螢幕<br>保護程式       | Dock      | Mission<br>Control                                                                                                    | <b>资</b><br>語言與地區 | <b>立</b><br>安全性與隱私 | Spotlight    | <b>通</b> 知       |
| 顯示器                | 自动的器                | 鍵盤        | 》                                                                                                    | 觸控式軌跡板            | 印表機與<br>掃描器        | <b>秋</b> 音   |                  |
| iCloud             | @<br>Internet<br>帳號 | 延伸功能      | 網路                                                                                                    | 藍牙                | <b>後</b><br>共享     |              |                  |
| <b>1</b><br>使用者與群組 | 分級保護控制              | App Store | ● ● < | 日期與時間             | <b>上</b><br>啟動磁碟   | Time Machine | <b>试</b><br>輔助使用 |
| Java               |                     |           |                                                                                                    |                   |                    |              |                  |

## 4.點擊左下角鎖頭,並輸入密碼解鎖

|                                                                               | 安全性與隱私                | Q. 搜尋 |
|-------------------------------------------------------------------------------|-----------------------|-------|
| •                                                                             | 一般 FileVault 防火牆 隱私   |       |
| 已設定這位使用者的登入密                                                                  | 碼 更改密碼…               |       |
| ☑ 進入睡眠或開始螢幕                                                                   | 幕保護程式 5 分鐘後 ᅌ 喚醒電腦需要輸 | 入密碼   |
| □ 螢幕鎖定時顯示訊.                                                                   | 息 設定鎖定訊息…             |       |
| ☑ 停用自動登入                                                                      |                       |       |
| <mark>允許從以下來源下載的 App</mark><br>● Mac App Store<br>○ Mac App Store 和<br>○ 任何來源 | ):<br>已識別的開發者         |       |
| 按鎖頭一下,以進行更改。                                                                  |                       | 進階… ? |

| $\bullet \bullet \bullet \checkmark \checkmark \blacksquare$ | 安全性與隱私                                   | Q 提尋  |
|--------------------------------------------------------------|------------------------------------------|-------|
|                                                              | 般 FileVault 防火牆 隱私                       |       |
| で<br>「系統偏好<br>定。輸入総<br>使用者名称<br>密碼                           | 設定」正在嘗試解鎖「安全性與隱私」<br>的密碼來允許此項目。<br>: chb | 偏好設   |
| ● Mac App Store 和已<br>● 任何來源                                 | <u>取消</u><br>識別的開發者                      | ¥鎖    |
| 正在認證…                                                        |                                          | 進階… ? |

5.請點擊[任何來源]、[允許任何來源]後便可關閉系統偏好設定,下載安裝

| ○●○ < > ⅲ                                                | 安全性與隱私                                                                                                    | Q.搜察  |
|----------------------------------------------------------|----------------------------------------------------------------------------------------------------|-------|
| <ul> <li>□ 登幕鎖定時顯示語</li> <li>✓ 停用自動登入</li> </ul>         | 選擇「任何來源」會降低 Mac 的安全<br>如果超過 30 天未使用,將會自動重置此選<br>Control 鍵點按圖像,並選擇「打開」以允<br>人員的單一應用程式。<br>允許任何來源<br>和息 設定鎖定訊息… | 注性。   |
| 允許從以下來源下載的 A<br>Mac App Store<br>Mac App Store<br>で 任何來源 | .pp:<br>和已識別的開發者                                                                                              |       |
| 按鎖頭一下防止進一步更改。                                            |                                                                                                    | 進階… ? |

※若設定為【允許任何來源】仍無法安裝成功,請<u>重新開機</u>後安裝

### 二、元件安裝步驟

1.請到官網的工具下載,點選【電子憑證瀏覽器簽章元件-MAC OS X 系統-Safari】,下載儲存

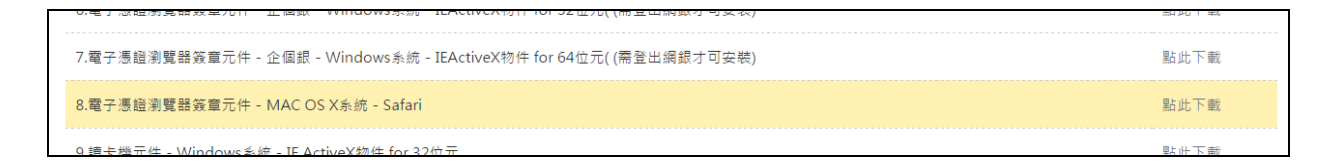

## 2. 點選[CHB\_netbank.pkg]執行安裝步驟

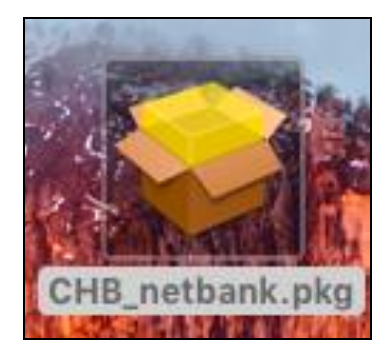

#### 3.點選「繼續」

| • • •  | 😺 安裝「彰化銀行網路銀行憑證安控元件」                     |
|--------|------------------------------------------|
|        | 歡迎使用「彰化銀行網路銀行憑證安控元件」安裝程式                 |
| • 簡介   | 將會引導您完成安裝此軟體的所需步驟。                       |
| ● 選取目標 |                                          |
| • 安裝類型 |                                          |
| • 安裝   |                                          |
| ● 摘要   |                                          |
|        |                                          |
|        |                                          |
|        |                                          |
|        |                                          |
|        |                                          |
|        |                                          |
|        |                                          |
|        |                                          |
|        | 12回 1200 1200 1200 1200 1200 1200 1200 1 |

4.點選安裝供這部電腦的所有使用者使用後再點選「繼續」

#### 5.安裝結果

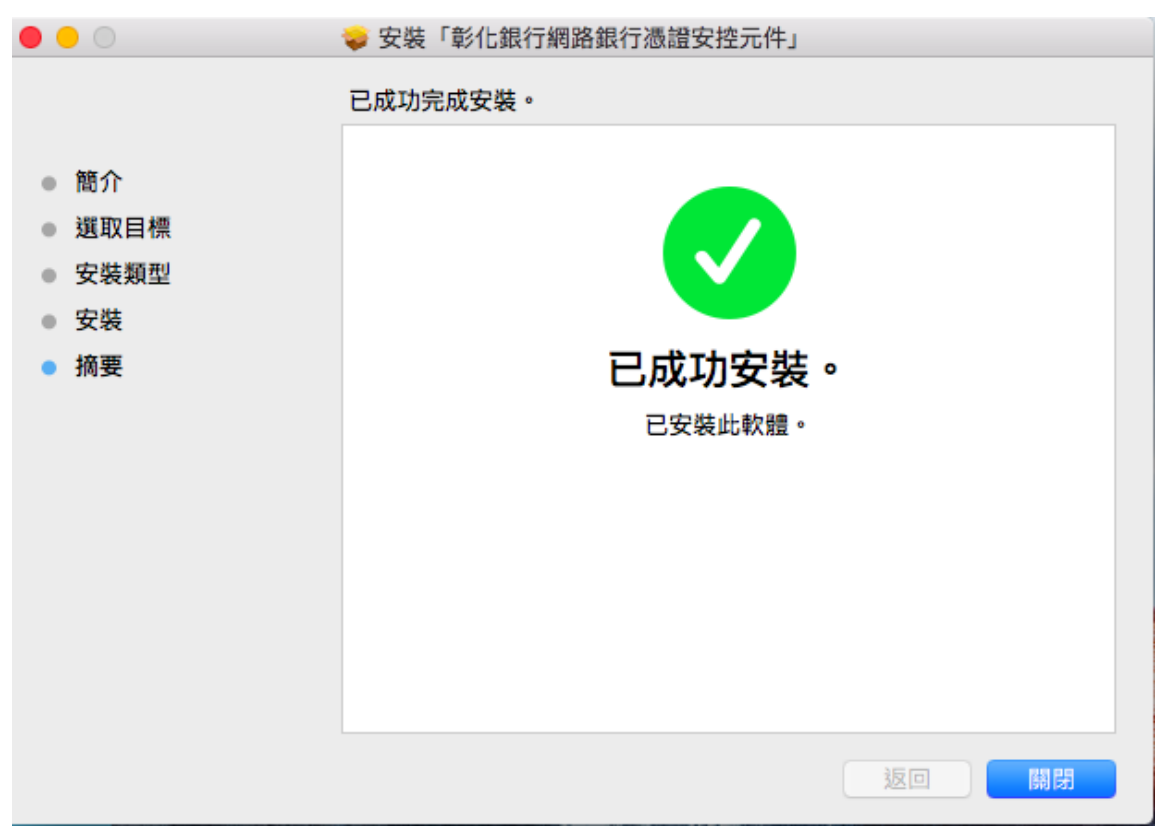

#### 三、憑證載具驅動程式安裝步驟(eToken 請略過此步驟)

1. 請到官網的工具下載,點選【電子憑證載具驅動程式-MAC OS X 系統】,

下載儲存,請參考 SAC MAC 版本支援表.pdf 安裝適合的版本

註:eToken 不需安裝載具驅動程式、OSX 10.12 以上不支援 iKey 使用

| 2.電子憑證載具驅動程式 - Windows豸                                                                                                    | 糸統 - 下載SAC.zip,解壓     | 縮後,執行exe檔案                      |                                                  |                                 | 點此下載 |
|----------------------------------------------------------------------------------------------------|-----------------------|---------------------------------|--------------------------------------------------|---------------------------------|------|
| 。電子憑證載具驅動程式 - MAC OS X                                                                                                    | 系統 - Safari(1.MAC OS> | (10.12.x不支援iKey。2.eT            | oken不需安裝)                                        |                                 | 點此下載 |
| 1. 雷子馮諮瀏覽器簽音元件 - 新個銀 -                                                                                                    | Windows系統 - IE10以上    | -版木                             |                                                  |                                 | 點此下載 |
|                                                                                                    |                       | SAC I                           | MAC                                              |                                 |      |
|                                                                                                    |                       | <b>~ ◆ </b>                     |                                                  | Q. 搜尋                           |      |
| 返回                                                                                                    | 顯示方式 排                | 列 動作 分享                         | 編輯標記                                             | 搜尋                              |      |
| 書好項目<br>■ 我的所有檔案 △ iCloud Drive                                                                                                    |                       |                                 |                                                  | PDF-                            |      |
| AL-Dana                                                                                                    | SAC 8.2 SP2           | SAC 9.0                         | SAC 9.1                                          | SAC MAC版本支援                     |      |
| (%) All Drop                                                                                                    |                       |                                 |                                                  | at odt                          |      |
| 《小 AirDrop<br>《 應用程式                                                                                                    | SA                    |                                 | 版本支持                                             | <u>*.par</u>                    |      |
| 《小 AirDrop<br>入 應用程式                                                                                                    | SA                    |                                 | 版本支持                                             | 表.pdf<br>爱表                     |      |
| 《 應用程式                                                                                                    | S/<br>SA              | <b>AC MAC</b>                   | <b>版本支援</b><br>SAC 9.0                           | 表.pdf<br>爰表<br>SAC 8.2 5        | SP2  |
|                                                                                                    | SA<br>SA              | <b>AC MAC</b><br>C 9.1<br>支援    | 版本支援<br><sup>SAC 9.0</sup><br>不支援                | 表.pdf<br>爰表<br>SAC 8.2 5<br>不支援 | SP2  |
| A 應用程式<br>OS X 10.12.x (註)<br>OS X 10.11.4                                                                                                    | SA<br>SA              | AC MAC<br>C 9.1<br>支援<br>O      | <b>版本支持</b><br>SAC 9.0<br>不支援                    | 表.pdf<br>爰表<br>SAC 8.2 5<br>不支援 | SP2  |
| A 應用程式<br>A 應用程式<br>DS X 10.12.x (註)<br>DS X 10.11.4<br>DS X 10.10.5                                                                                                    | SA<br>SA              | AC MAC<br>C 9.1<br>支援<br>O      | 版本支援<br>SAC 9.0<br>不支援                           | 表.pdf<br>爱表<br>SAC 8.2 5<br>不支援 | SP2  |
| A 應用程式<br>A 應用程式<br>A 應用程式<br>A 應用程式<br>A 應用程式<br>A 應用程式<br>A (註)<br>A (註)<br>A (註)<br>A (記)<br>A (記)<br>A (<br>(記)<br>A (<br>(記)<br>A (<br>(記)<br>A (<br>(記)<br>A (<br>(記)<br>A (<br>(記)<br>A (<br>(記)<br>A (<br>(<br>(記)<br>(<br>(<br>(<br>())<br>())<br>A (<br>())<br>(<br>())<br>()<br>()<br>()<br>()<br>()<br>()<br>()<br>()<br>()<br>( | SA<br>SA              | AC MAC<br>C 9.1<br>支援<br>O<br>O | 版本支払<br>SAC 9.0<br>不支援<br>O                      | 表.pdf<br>爱表<br>SAC 8.2 5<br>不支援 | SP2  |
| ▲ 應用程式<br>○S X 10.12.x (註)<br>○S X 10.11.4<br>○S X 10.10.5<br>○S X 10.10<br>○S X 10.9                                                                                                    | SA<br>SA              | AC MAC<br>C 9.1<br>支援<br>O<br>O | 版本支援     SAC 9.0     不支援     O     O     O     O | 表.pdf<br>受表<br>SAC 8.2 5<br>不支援 | SP2  |

2. 雙擊點開

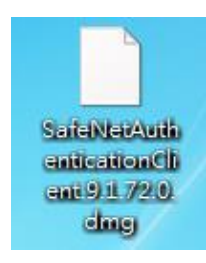

## 3.點選[.pkg]檔案

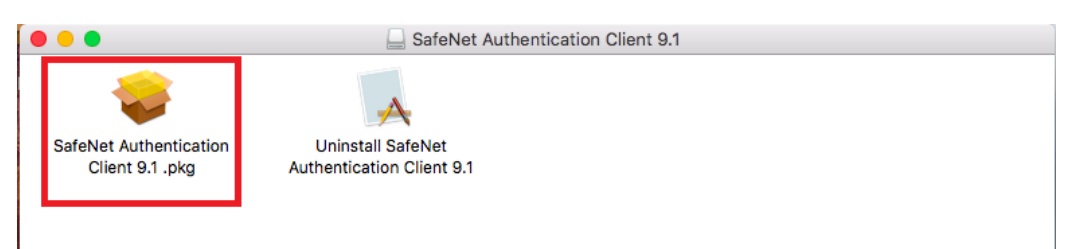

#### 4. 點選「繼續」

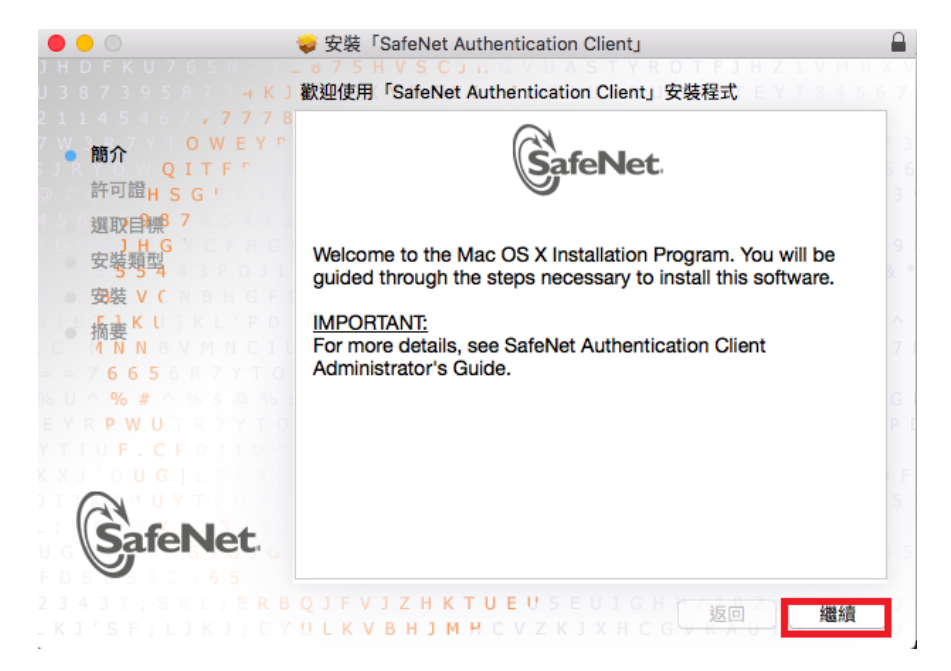

#### 5. 點選「繼續」

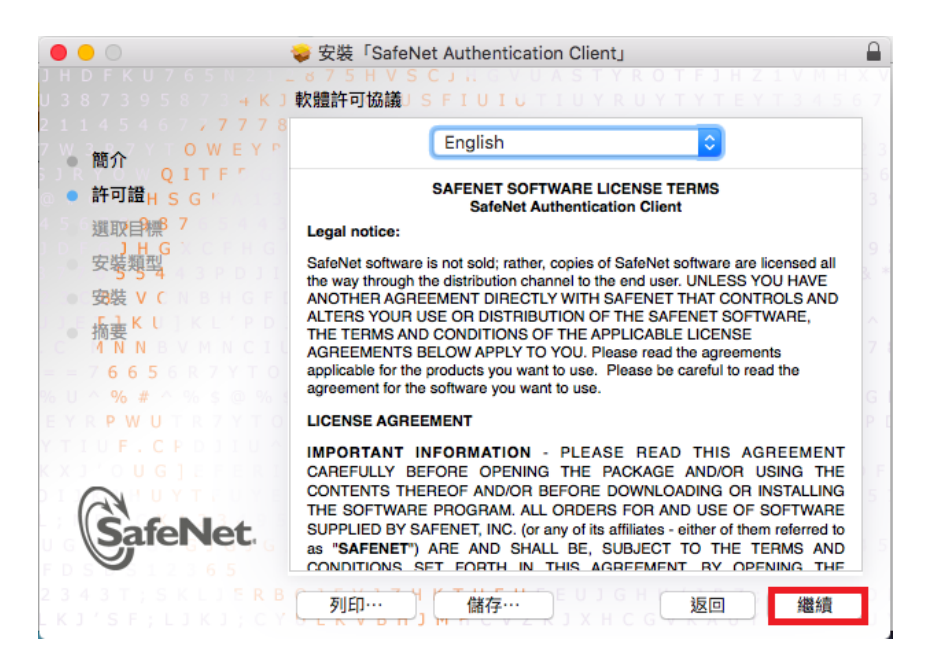

#### 6. 點選「同意」

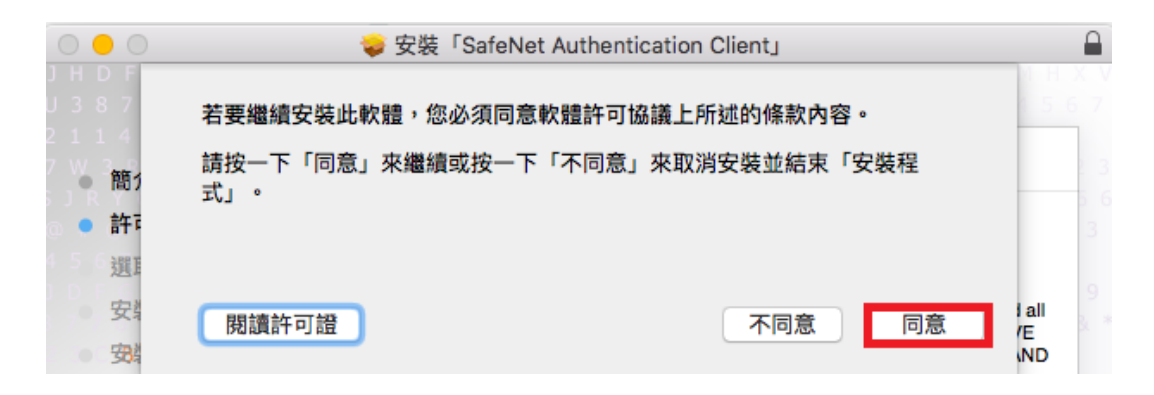

#### 7. 點選「安裝」

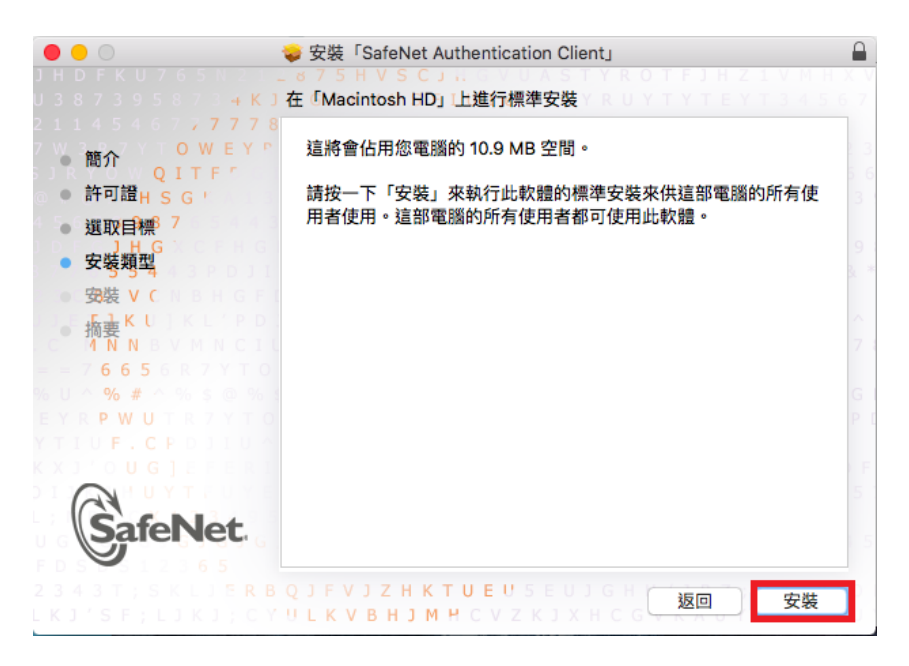

#### 8. 安裝結果

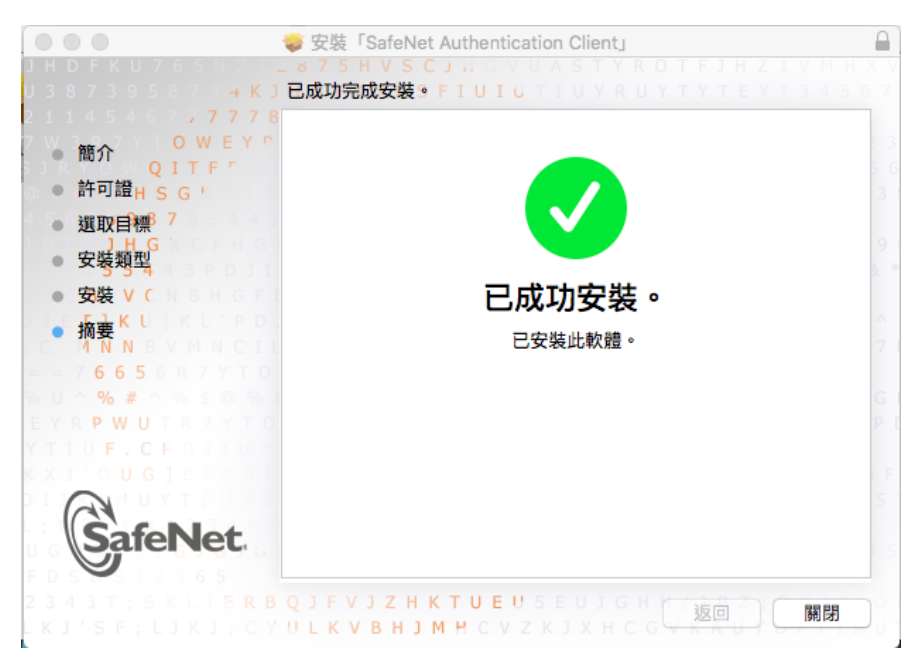

#### 四、Safari 瀏覽器設定

執行交易時若出現元件未正確安裝

元件未正確安裝 關閉 請依下面步驟設定 Safari 瀏覽器 1.開啟 Safari 後點選偏好設定 ● Safari 檔案 編輯 顯示方式 瀏覽記錄 關於 Safari • Safari 延伸功能… 偏好設定… 郑, 清除瀏覽記錄… 服務 ► 隱藏 Safari жн 隱藏其他 ₹ЖН 顯示全部 結束 Safari жQ

2. 點選網站, 左下方往下捲動外掛模組

| ● ○ ○<br>■                                  |                   |
|---------------------------------------------|-------------------|
| 一般                                          | 在以下網站自動使用閱讀器:     |
| 閱讀器                                         | 目前打開的網站           |
| 内容阻擋器                                       |                   |
| ▶ 自動播放                                      |                   |
| 🔍 網頁縮放                                      |                   |
| □ 攝影機                                       |                   |
| <b>愛</b> 克風                                 |                   |
| ✓ 地點                                        |                   |
| 通知                                          |                   |
| 外掛模組                                        |                   |
| ✓ CHBSCertificate<br>版本 CHBSCertificate_x86 |                   |
| ✓ CHBSEnroll<br>版本 CHBSEnroll_x86_64 1      |                   |
| CHBSP7Signature                             | 移除 當參訪其他網站時: 關閉 ≎ |
|                                             | ?                 |

3.依序將左邊圈選的6個外掛模組,各別將www.chb.com.tw開啟後登入交易

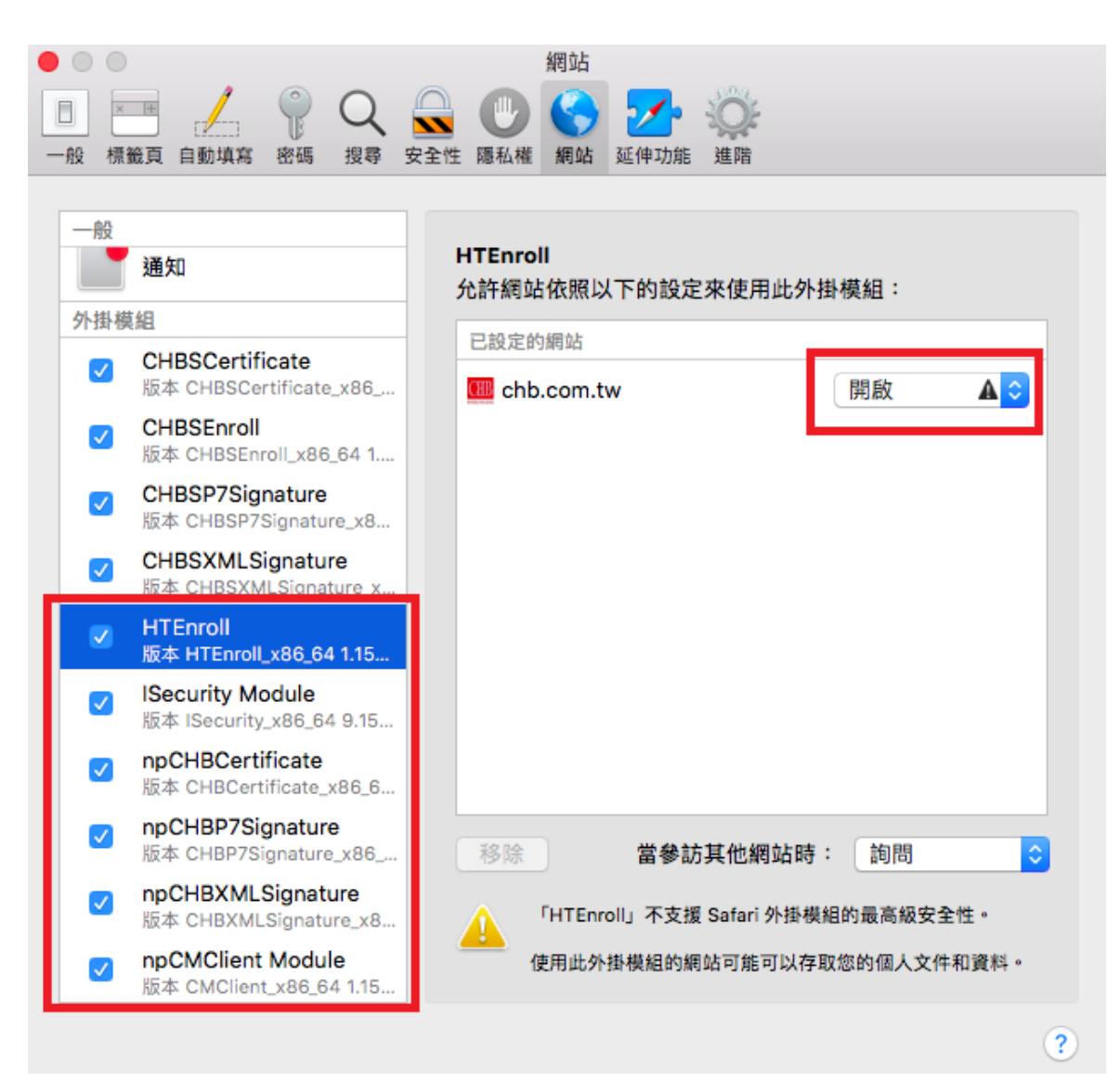

## 五、常見問題

#### 5.1 交易時插拔載具無反應,讀秒仍繼續且交易無法完成

- 1. 至官網工具下載【電子憑證瀏覽器簽章元件-MAC OS X 系統-Safari】並 解壓縮
- 2. 將 rnboifd.bundle.zip 放在 Mac 桌面

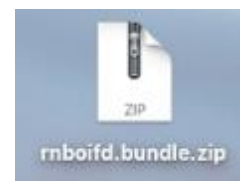

3. 雙擊兩下解壓縮為 rnboifd.bundle

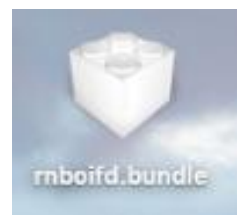

4. 開啟 Finder >上方點選"前往" > 前往資料夾

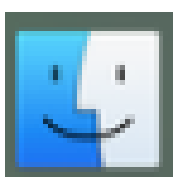

| ∉ Finder 檔案 編輯 顯示方式      | 前往 視窗 輔助說明                                                                  |                                                                               |                                                                                                    |
|--------------------------|-----------------------------------------------------------------------------|-------------------------------------------------------------------------------|----------------------------------------------------------------------------------------------------|
|                          | <b>返回</b><br>往前<br>選擇桌面上的啟動磁碟                                               | <b>36</b><br>363<br>0-361                                                     |                                                                                                    |
| Eclipse<br>CHB2          | <ul> <li>□ 我的所有檔案</li> <li>□ 文件</li> <li>□ 桌面</li> <li>○ 下載項目</li> </ul>    |                                                                               | drivers     か     が     か     が     か     が     か     が     か     か     か     か     か     か     か     か     か     か     か     か |
| phonegap-2.9.1           | <ul> <li>① 個人專屬</li> <li>□ 電腦</li> <li>(?) AirDrop</li> <li>④ 網路</li> </ul> | <ul> <li>         企業日         企業C         企業R         企業K         </li> </ul> |                                                                                                    |
| 123.pfx                  | △ iCloud Drive<br>へ應用程式<br>※ 工具程式                                           | <b>公第1</b><br>公第A<br>公第U                                                      |                                                                                                    |
| app<br>CHBS_securities.p | 最近使用過的檔案夾<br>前往檔案夾…<br>連接伺服器…                                               | ►<br>① #G<br>#K                                                               |                                                                                                    |
| Kg                       | <ul> <li>道端光碟</li> </ul>                                                    | 2014                                                                          |                                                                                                    |

5. 輸入"/usr/local/libexec/SmartCardServices/drivers"

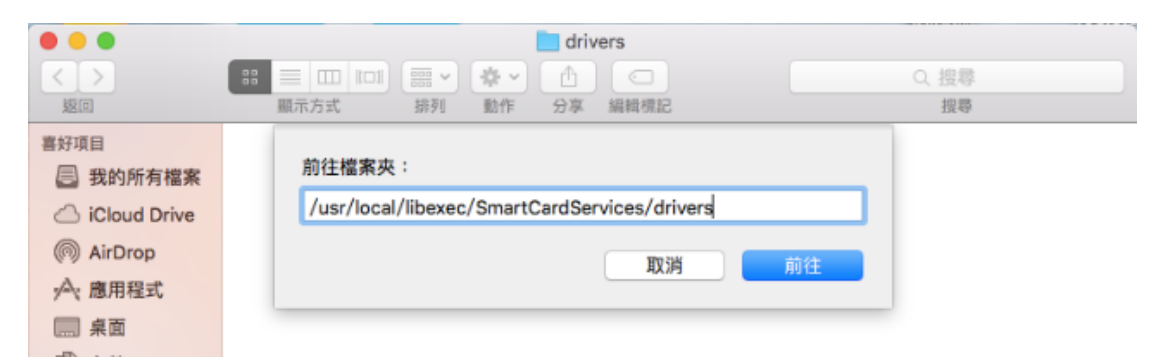

6. 將 mboifd.bundle 移動至此目錄下,並輸入管理者名稱和密碼

| 顧示方式 前往 視                                                                                                    | 」窗 輔助說明                          |                      |                                                             |              | <b>G</b> 🕴 🍣 🛤 100%                 |
|----------------------------------------------------------------------------------------------------|----------------------------------|----------------------|-------------------------------------------------------------|--------------|-------------------------------------|
|                                                                                                    |                                  | -                    | mboild.bundle                                               | -            | 105.07.27<br>12日50542月<br>105.07.27 |
| DI STATION                                                                                                    |                                  | 4                    |                                                             |              |                                     |
| <ul> <li></li> <li>※回</li> <li>事好項目</li> <li>目 おからちまます</li> </ul>                                                                                                    | 部 101 部<br>際示方式 掛<br>名明          | м<br>1               | 様式<br>体がので<br>修改「drivers」需要管理者名稱<br>着要選修「mboltd.bundle」,請決一 | 和密碼。         | Q 読号<br>度等<br>大小 種類                 |
| <ul> <li>○ 技巧的有確果</li> <li>○ iCloud Drive</li> <li>(○ Ai/Drop</li> <li>へ應用壁式</li> <li>二 回 東面</li> <li>⑤ 文件</li> <li>③ 文件</li> <li>③ 査翊光線</li> <li>○ 確比</li> <li>● 有色</li> </ul> |                                  | (d bundle)           | 10.02                                                       | R2H          |                                     |
|                                                                                                    |                                  |                      |                                                             |              |                                     |
|                                                                                                    | 「Finder」想<br>目。<br>使用者名稱:<br>密碼: | 要進行更動。<br>chb<br>••• | 輸入您的密碼來允許                                                   | 好            |                                     |
|                                                                                                    |                                  |                      | drivers                                                     |              | <br>Q 提尋                            |
| 喜好項目                                                                                                    | 844 37                           | 1713 MUTH 22-04      | INN FOLIAG                                                  | へ 修改日期       | 大小種類                                |
| <ul> <li>□ 我的所有檔案</li> <li>○ iCloud Drive</li> <li>◎ AirDrop</li> <li>へ 應用程式</li> <li>□ 承面</li> <li>① 文件</li> <li>③ 下載項目</li> <li></li></ul>                                    | mbolid.bundle                    |                      |                                                             | 2016年7月6日 下4 | F5:57 120 KB 套件                     |
| <ul> <li>標記</li> <li>● 紅色</li> <li>● 橙色</li> <li>● 黃色</li> </ul>                                                                                                    |                                  |                      |                                                             |              |                                     |
| <ul> <li>緑色</li> <li>藍色</li> <li>紫色</li> <li>灰色</li> <li>所有標記…</li> </ul>                                                                                                    |                                  |                      |                                                             |              |                                     |

## 7. 重新開機

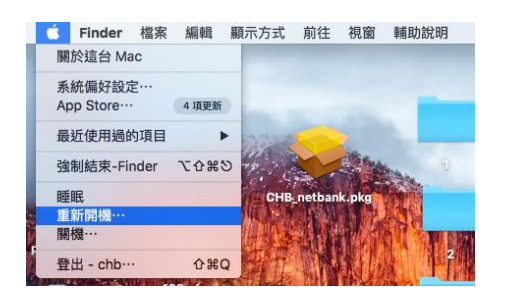

## 5.2 移除 SafeNet 驅動程式

1. 請到官網的工具下載,點選【電子憑證載具驅動程式-MAC OS X 系統-Safari(1.MAC OSX 10.12.x 不支援 iKey。2.eToken 不需安裝)】,下載儲存, 依照您目前安裝的版本來移除其驅動程式

|                                                                                                    | 前往 視徹 蛹切甙明                                                                                                  | 🖓 🌀 🖵 🔅 🛋             | 🛜 🧱 82% 🔳 10月18日 週二 11:12:18 Q                           | Ξ  |
|----------------------------------------------------------------------------------------------------|----------------------------------------------------------------------------------------------------|-----------------------|----------------------------------------------------------|----|
|                                                                                                    |                                                                                                    | Tools                 |                                                          | -  |
|                                                                                                    |                                                                                                    | Exit                  | .27                                                      | -6 |
| 🔁 🤶 🖵                                                                                                    | * • ? •                                                                                                    |                       |                                                          |    |
| Tools                                                                                                    |                                                                                                    |                       |                                                          |    |
| E-M                                                                                                    |                                                                                                    |                       |                                                          |    |
| Exit                                                                                                    |                                                                                                    |                       |                                                          |    |
| 00                                                                                                    | About                                                                                                    |                       |                                                          |    |
| a                                                                                                    |                                                                                                    | 1113231               | 5664UGS 51164                                            |    |
| SafeNet                                                                                                    | SafeNet Authenticati                                                                                        | on Client             | 4 G 4 H 5 6 J 4 1 ] K 3 3 1<br>5 ± ± ≟ ≈ G 4 4 H 3 6 V F |    |
| <u> </u>                                                                                                    |                                                                                                    | 8875108 <b>¥</b> 8790 | 54164\099P7A65                                           |    |
|                                                                                                    |                                                                                                    |                       |                                                          |    |
| SafeNet Authenticatio                                                                                                    | on Client 9.1 (9.1.10.0)                                                                                    |                       |                                                          |    |
| SafeNet Authenticatio<br>Copyright © 2015 Saf                                                                                                 | on Client 9.1 (9.1.10.0)<br>feNet, <u>http://www.safenet-inc.com</u>                                        | 1                     |                                                          |    |
| SafeNet Authenticatio<br>Copyright © 2015 Saf<br>Inc.<br>All rights reserved.                                                                 | on Client 9.1 (9.1.10.0)<br>feNet, http://www.safenet-inc.com                                               | I                     |                                                          |    |
| SafeNet Authenticatio<br>Copyright © 2015 Saf<br>Inc.<br>All rights reserved.                                                                 | on Client 9.1 (9.1.10.0)<br>/eNet, http://www.safenet-inc.com                                               | 1                     |                                                          |    |
| SafeNet Authenticatio<br>Copyright © 2015 Saf<br>Inc.<br>All rights reserved.<br>License Information<br>This is an unlicensed                 | on Client 9.1 (9.1.10.0)<br>feNet, http://www.safenet-inc.com                                               | /                     |                                                          |    |
| SafeNet Authenticatio<br>Copyright © 2015 Saf<br>Inc.<br>All rights reserved.<br>License Information<br>This is an unlicensed                 | on Client 9.1 (9.1.10.0)<br>feNet, http://www.safenet-inc.com                                               | /                     |                                                          |    |
| SafeNet Authenticatio<br>Copyright © 2015 Saf<br>Inc.<br>All rights reserved.<br>License Information<br>This is an unlicensed                 | on Client 9.1 (9.1.10.0)<br>feNet, http://www.safenet-inc.com<br>d copy for evaluation use only.            | /                     |                                                          |    |
| SafeNet Authenticatio<br>Copyright © 2015 Safe<br>Inc.<br>All rights reserved.<br>License Information<br>This is an unlicensed                | on Client 9.1 (9.1.10.0)<br>feNet, http://www.safenet-inc.com<br>d copy for evaluation use only.            | /                     |                                                          |    |
| SafeNet Authenticatio<br>Copyright © 2015 Safe<br>Inc.<br>All rights reserved.<br>License Information<br>This is an unlicensed                | on Client 9.1 (9.1.10.0)<br>feNet, http://www.safenet-inc.com<br>d copy for evaluation use only.            | /                     |                                                          |    |
| SafeNet Authenticatio<br>Copyright © 2015 Saf<br>Inc.<br>All rights reserved.<br>License Information<br>This is an unlicensed<br>Import New L | on Client 9.1 (9.1.10.0)<br>feNet, http://www.safenet-inc.com<br>d copy for evaluation use only.<br>License | /                     |                                                          |    |

#### 2. 雙擊點開

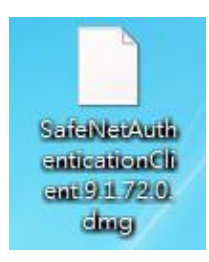

## 3.點選[Uninstall SafeNet..]檔案

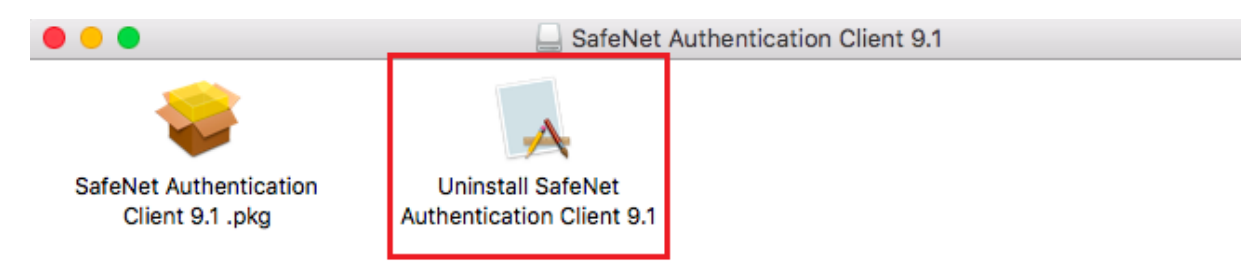

# 4. 點選「Uninstall」解除安裝

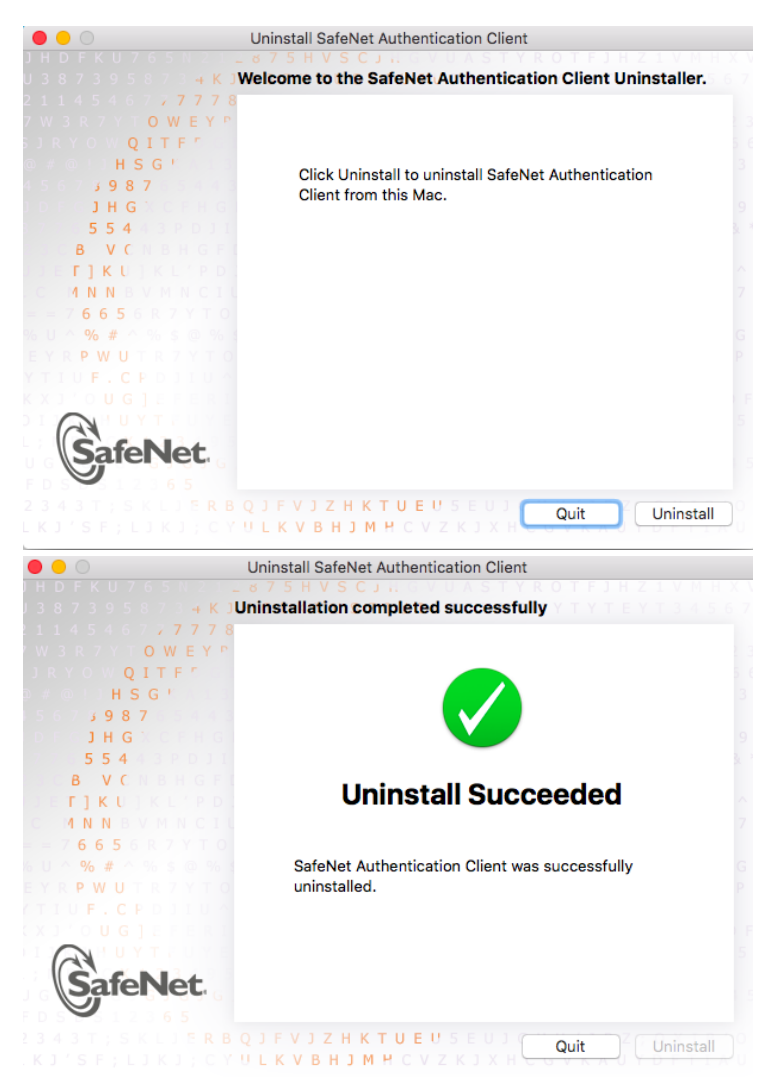

5.3 安全性與隱私 找不到可以開啟【允許任何來源】的選項

1. 開啟終端機:Finder>應用程式>工具程式>終端機

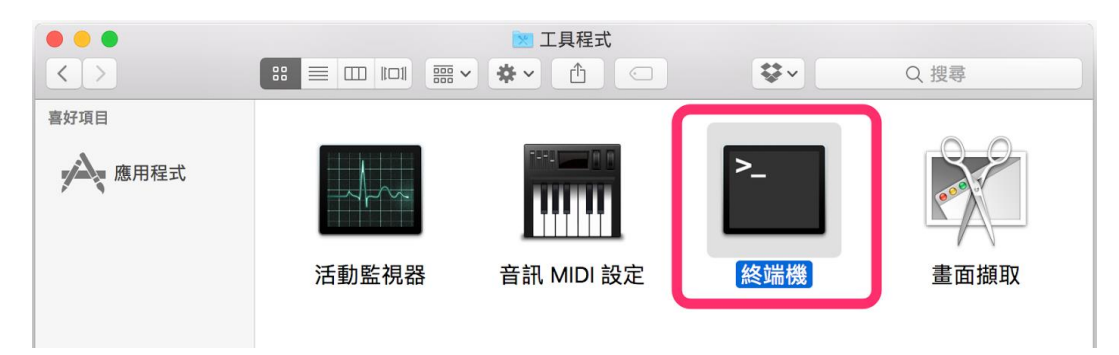

2. 輸入指令: sudo spctl --master-disable

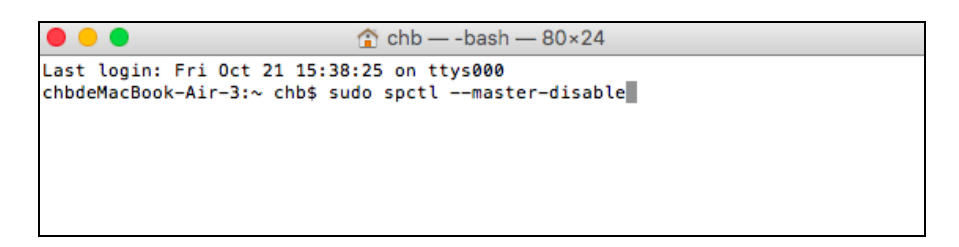

3.輸入 Mac 開機密碼(※密碼是看不見的,輸入完按下 enter 即可)

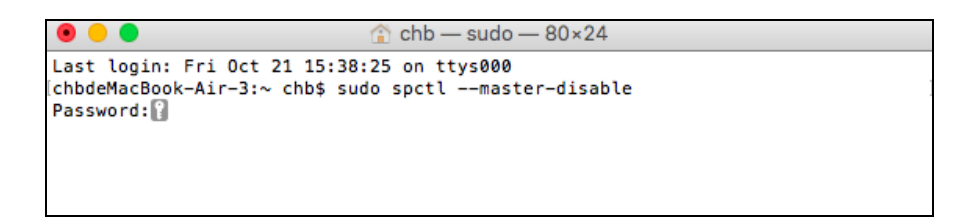

4.至安全性與隱私選擇[任何來源]後參照安裝步驟

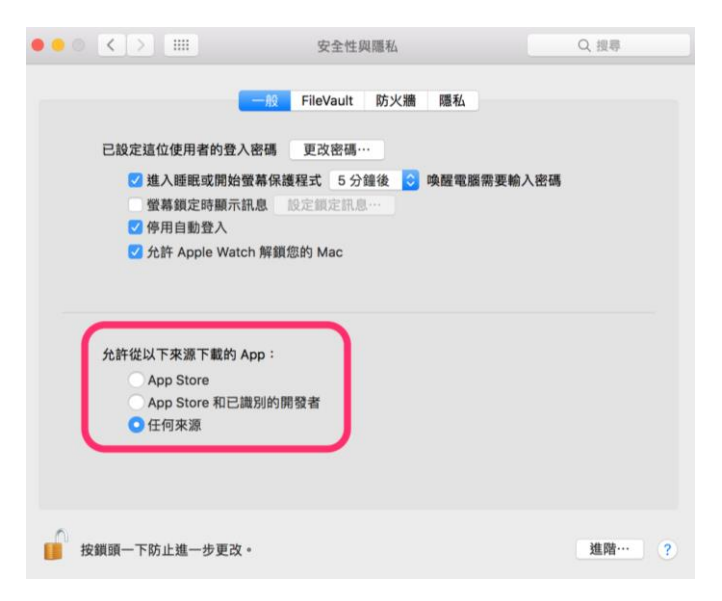